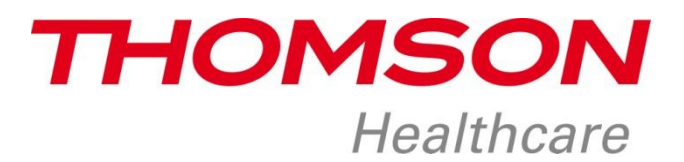

## Manuel première utilisation Pèse personne TBS 705

- 1- Insérez les piles dans l'appareil et attendez que l'écran affiche "0,0kg".
- 2- Téléchargez l'application Thomson Healthcare depuis Apple store (smartphone ou tablette iOS) ou Play Store (smartphone ou tablette Android), puis ouvrez l'application.
- 3- Créez dans l'application votre compte utilisateur en suivant les indications de l'application, visibles sur l'écran de votre smartphone/tablette.
- 4- Une fois votre compte utilisateur créé, vous devez connecter (appairer) le pèse personne à votre smartphone/tablette et à son application. Attention, votre smartphone/tablette doit avoir un module bluetooth 4.0 (ou smart ready) intégré. Pour appairer votre pèse personne, vous devez aller sur le menu principal de l'application Thomson Healthcare puis appuyer en haut à droite sur la petite roue à engrenage. Dans le menu "Réglages" de l'application, appuyez sur la touche + qui se trouve sur la partie haute droite de votre écran. Puis dans le menu "Ajoutez le périphérique", appuyez sur le logo bluetooth.
- 5- Appuyez ensuite sur le bouton "UNIT" situé à l'arrière du pèse personne et maintenez votre appui pendant plus de 5 secondes pour démarrer l'appairage.
- 6- Le signal suivant sur le LCD du pèse personne indique que la recherche d'appareils à appairer est en cours.
- 7- Sur l'application, vous allez alors voir apparaitre votre pèse personne, sa photo et l'intitulé de la référence commerciale TBS 705. Appuyez sur la photo de votre appareil, l'appairage se mettra alors en action et vous pourrez commencer à naviguer dans l'application.
- 8- Lorsque l'appairage a réussi, le signal suivant apparaît sur l'écran LCD du pèse personne.
- 9- En cas d'echec de l'appairage du pèse personne et de votre smartphone/tablette, c'est le signal suivant qui apparait.

10- Il vous faut alors recommencer depuis le début. En cas de problème persistant, contactez le N°vert 0 800 101 291.

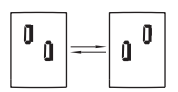

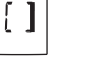

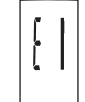